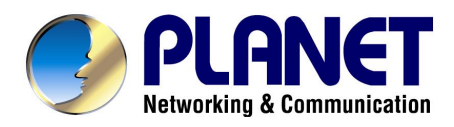

# **Digital Video Recorder**

# **DVR-400**

# **User's manual**

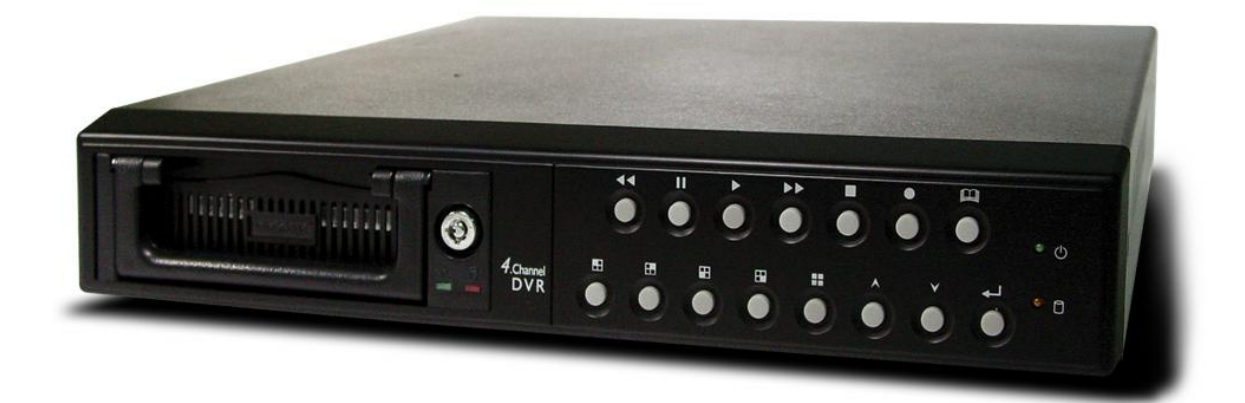

# Copyright

Copyright (C) 2004 PLANET Technology Corp. All rights reserved.

The products and programs described in this User's Manual are licensed products of PLANET Technology, This User's Manual contains proprietary information protected by copyright, and this User's Manual and all accompanying hardware, software, and documentation are copyrighted.

No part of this User's Manual may be copied, photocopied, reproduced, translated, or reduced to any electronic medium or machine-readable form by any means by electronic or mechanical. Including photocopying, recording, or information storage and retrieval systems, for any purpose other than the purchaser's personal use, and without the prior express written permission of PLANET Technology.

### Disclaimer

PLANET Technology does not warrant that the hardware will work properly in all environments and applications, and makes no warranty and representation, either implied or expressed, with respect to the quality, performance, merchantability, or fitness for a particular purpose.

PLANET has made every effort to ensure that this User's Manual is accurate; PLANET disclaims liability for any inaccuracies or omissions that may have occurred.

Information in this User's Manual is subject to change without notice and does not represent a commitment on the part of PLANET. PLANET assumes no responsibility for any inaccuracies that may be contained in this User's Manual. PLANET makes no commitment to update or keep current the information in this User's Manual, and reserves the right to make improvements to this User's Manual and/or to the products described in this User's Manual, at any time without notice. If you find information in this manual that is incorrect, misleading, or incomplete, we would appreciate your comments and suggestions.

# Regulatory

#### FCC Certification

This equipment has been tested and found to comply with the limits for a class A digital device, pursuant to Part 15 of the FCC rules. These limits are designed to provide reasonable protection against harmful interference when the equipment is operated in a commercial environment. This equipment generates, uses, and can radiate radio frequency energy and, if not installed and used in accordance with the instruction manual, may cause harmful interference to radio communications. Operation of this equipment in a residential area is likely to cause harmful interference in which case the user will be required to correct the interference a the own expense.

#### **CE Mark**

This product is marked with the CE symbol and indicates compliance with all applicable directives.

# Trademarks

The PLANET logo is a trademark of PLANET Technology. This documentation may refer to numerous hardware and software products by their trade names. In most, if not all cases, their respective companies claim these designations as trademarks or registered trademarks.

# Revision

User's Manual for PLANET Digital Video Recorder

Model: DVR-400

Rev: 1.0 (Oct. 2004)

Part No. EM-DVR400V1

# **Table of Contents**

| Chapter 1 Introduction                                  | 1  |
|---------------------------------------------------------|----|
| Overview                                                | 1  |
| DVR Functions                                           | 1  |
| Package Content                                         | 2  |
| Physical Details                                        | 2  |
| Buttons Definitions                                     | 2  |
| Physical Interfaces                                     | 4  |
| Chapter 2 Preparations & Installation                   | 5  |
| Installing and Configuring DVR-400                      | 5  |
| On-Screen Display                                       | 9  |
| Administration Interface                                | 10 |
| OSD (On Screen Display) administration                  | 10 |
| Chapter 3 DVR- 400 Menu Setup                           | 12 |
| Introduction                                            | 12 |
| MAIN MENU                                               | 12 |
| CAMERA SELECT                                           | 13 |
| RECORD SELECT                                           | 14 |
| VIDEO RECORDING MODE                                    | 14 |
| RECORD FRAMRATE                                         | 15 |
| VIDEO QUALITY                                           |    |
| RECORD SCHEDULE                                         | 17 |
| SUB MENU                                                |    |
| PASSWORD CHANGE                                         | 18 |
| TIME SET                                                | 19 |
| DATE DISPLAY FORMAT                                     | 19 |
| HDD SETUP                                               | 20 |
| SENSOR SETUP                                            | 20 |
| How to enable the Motion detection recording in DVR-400 | 21 |
| NETWORK SETUP                                           | 22 |
| PLAYBACK Configurations                                 | 23 |
| CONTROL BUTTONS                                         | 23 |
| Chapter 4 DVR-400 Client Utility Administration         | 25 |
| DVR-400 client utility                                  | 25 |
| Procedures of DVR Client utility                        |    |
| Appendix A Specifications                               | 29 |

# Chapter 1 Introduction

1

# Overview

The DVR-400 (Digital Video Recorder) is for recording/retrieving video streams from up to 4 channels at the same time. It adopts cutting-edge digital image compression technology to compress the analog input channel video streams, and uses HDD to record the compressed video stream.

The following operation guide explains how to operate/manage the DVR-400, and the following installation guide explains how to complete the first DVR-400 installation on your side.

### **DVR Functions**

- High quality M-JPEG compression
- Video loop through
- Real-time 4 concurrent cameras recording
- MAX. 120 FPS video displaying rate
- Motion detection / video lost buzzer
- Matured embedded system remote monitoring and control of DVR
- 4 alarm input for various application
- Swappable HD / Max. 250 GB HD support
- Scheduled/event/continuous recording

# **Package Content**

The contents of your product should contain the following items:

DVR-400 unit

Power adapter

Screws for swappable HDD tray

Keys for swappable HDD tray

Quick installation guide

User's manual CD

# **Physical Details**

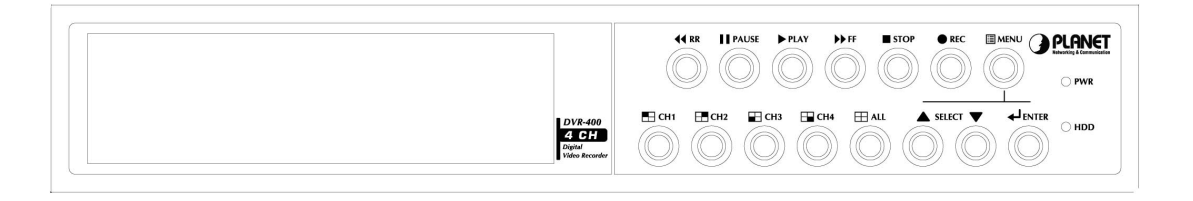

#### Front Panel of DVR-400

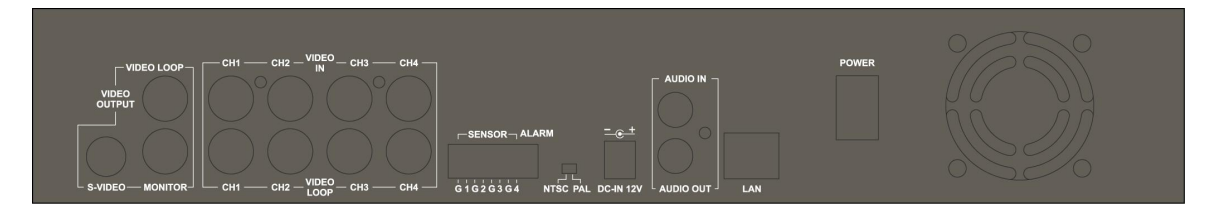

#### **Rear Panel of DVR-400**

#### **Buttons Definitions**

The following are the introductions of DVR-400 front panel buttons. The definitions of the front are shown below:

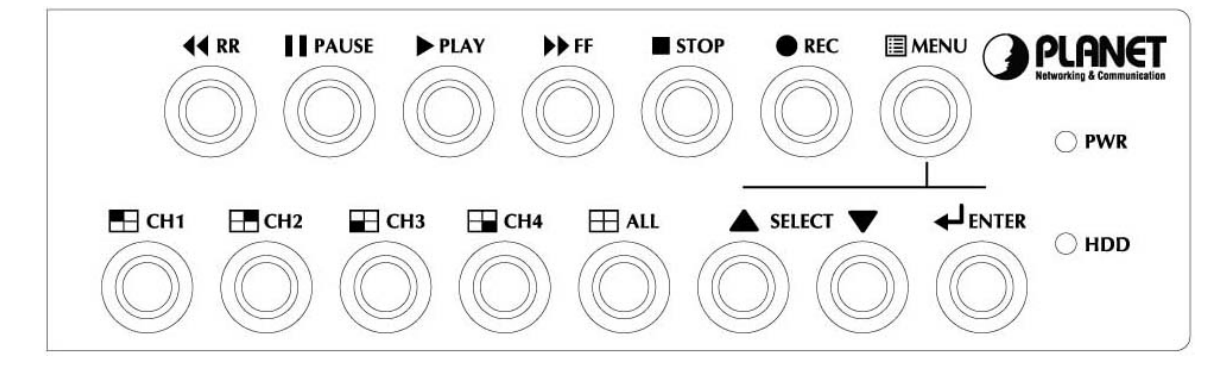

- MENU: press to display Operation menu option
- SELECT: press to change menu field
- ENTER: press to change the setting value or enter into a sub menu
- **RECORDING:** press to start recording.
- STOP (recording/playback): press stop video recording/playback

```
When stopping video recording; it is required to enter the authorization password. The default value is 111111
```

- FAST FORWARD: press to play the recorded stream faster.
- PLAYBACK: press to start playback
- **PAUSE**: press to pause the video playback
- REVERSE: press to playback backward
- CHANNEL 1: press to select video source on channel 1
- CHANNEL 2: press to select video source on channel 2
- CHANNEL 3: press to select video source on channel 3
- CHANNEL 4: press to select video source on channel 4
- ALL CHANNELS: press to select all channels display

When entering or modifying password, the button definitions are shown below:

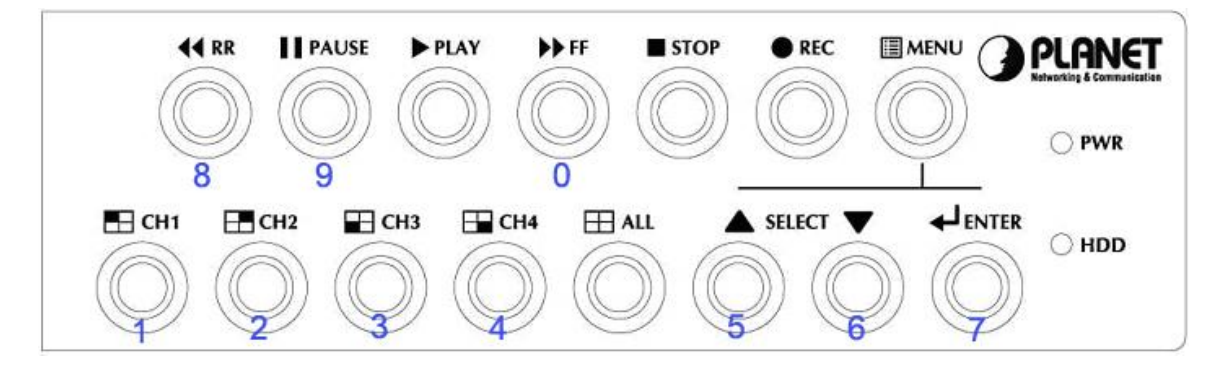

Button definition when entering password

| means "1" | ▼  | means "6" |
|-----------|----|-----------|
| means "2" | ₊  | means "7" |
| means "3" | ₩  | means "8" |
| means "4" | II | means "9" |
| means "5" | ₩  | means "0" |

## **Physical Interfaces**

Physical conection interface of DVR-400 are shown and explained in the following descriptions.

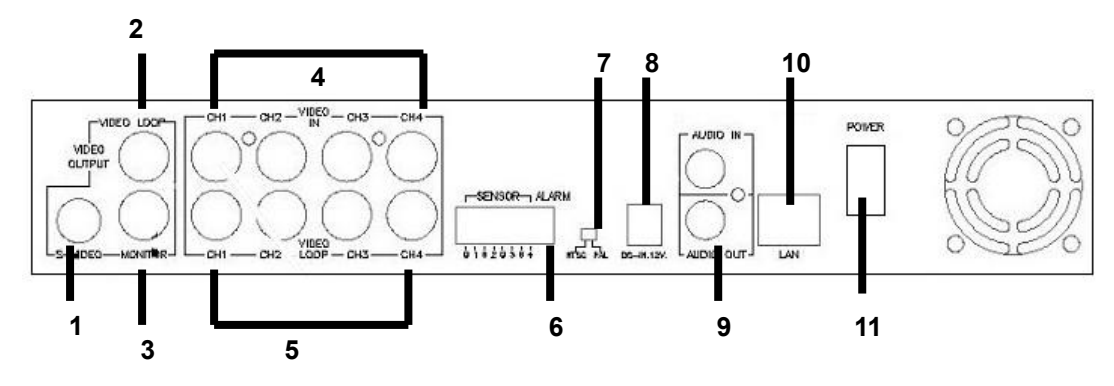

- 1. S-Video:
- 2. Video output:
- 3. Monitor: Second Video output.
- 4. Video input: Connect your standard video cameras to these inputs.
- **5.** Video loop-through: These outputs provide loop-through connections, and can be used for direct monitoring of the connected video cameras.
- 6. Sensor input/alarm output: 4 sensor inputs and one alarm output.
- 7. NTSC/PAL switch:
- 8. DC-in (12Voltage): Connect the power cable here.
- 9. Audio input/output:
- 10. LAN: 10/100 Ethernet via the RJ-45 socket.
- **11. Power switch:** This switch should only be used after shutting down the unit correctly with the help of the Power button on the front panel.

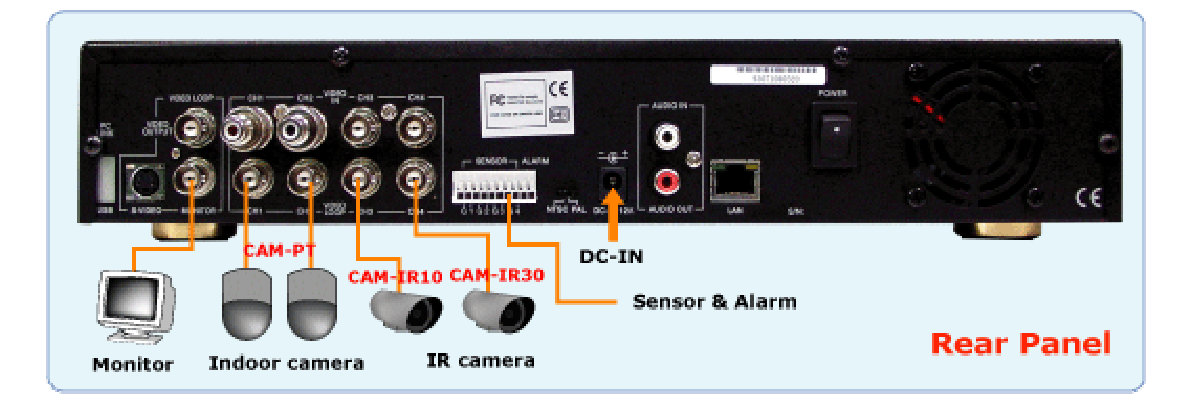

# **Chapter 2**

# **Preparations & Installation**

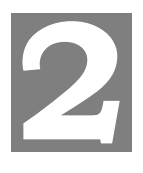

# Installing and Configuring DVR-400

#### STEP1:

Please power off the DVR-400 and unlock the DVR-400 swappable HDD tray

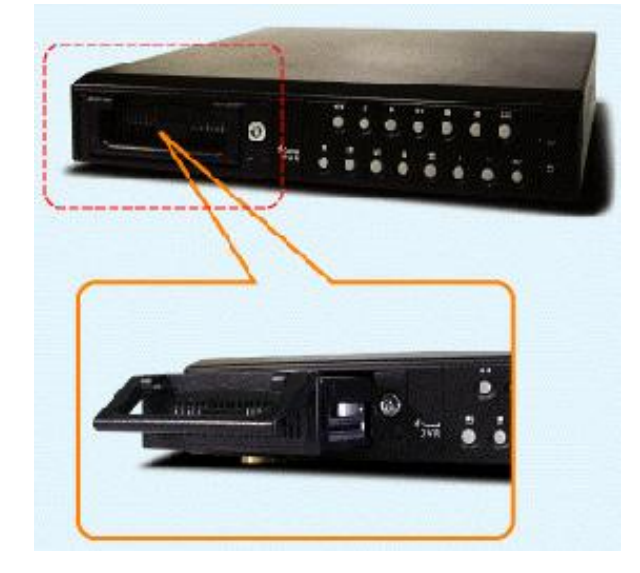

#### STEP2:

Remove the harddisk tray cover; connect your harddisk securely with the DC power cable and IDE cable in the harddisk tray. Make sure the installed HDD is set to "**Master**" and secure the HDD using the original HD screws or the screws in the DVR-400 accessory pack.

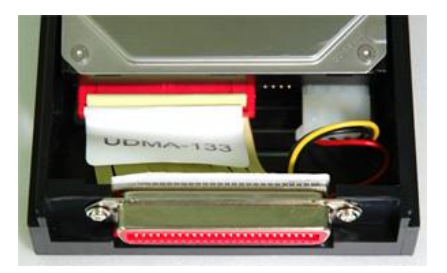

Place and lock the HDD tray to DVR-400. Power on the DVR-400, the DVR-400 will now automatically detect and format the new disk(s).

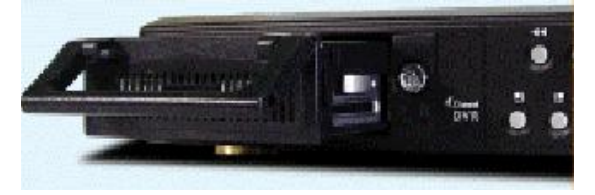

Please be sure to finish the hard disk drive installation before using the DVR. The Maximum HDD capacity support is 250GB.

#### STEP3:

Please connect TV (monitor) to the Video output connector in the rear panel.

**Note** DVR-400 provides one S-Video and two BNC connector for video output.

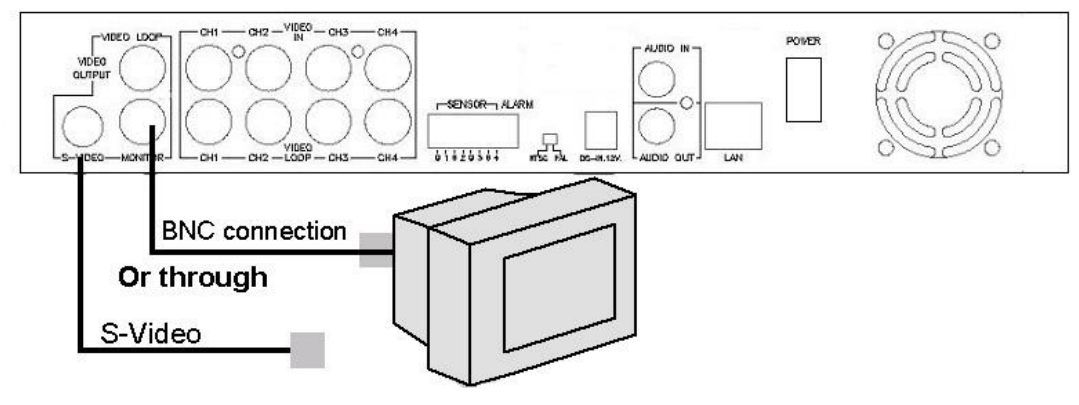

Video Input connection (TV or monitor)

#### STEP4:

Please use standard analog video cameras to connect to the DVR400. The DVR-400 equipped 4 BNC connectors on the rear panel for video input.

Physical camera installation with DVR-400 is shown as below:

- Connect the camera signal line to video input on DVR-400
- Power on camera, and you may now check the video on the screen.

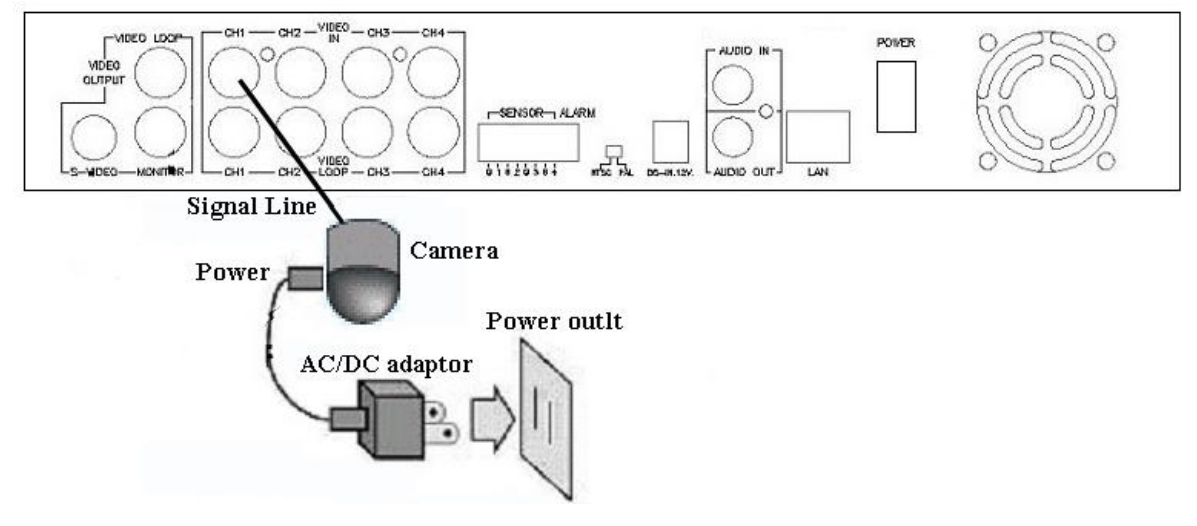

DVR-400 provides 4 x BNC connectors for video source input.

#### STEP5:

Please ensure DVR-400 is power OFF before commencing, and check the power supply status. Use standard RJ-45 cables to connect the LAN port on DVR-400.

Use standard no 40 cables to connect the EAN port on DVN 40

Connect the supplied Power Adapter and power on machine.

The **PWR** LED Indicator should be Green during normal operation

After powering on the DVR-400, it will check HDD for several seconds; the information will be displayed on the monitor:

HDD Checking... MASTER HARD DRIVE [HDD Model number] HDD Checking...OK LAN Checking...OK Audio Checking...OK

After the internal checking completed, DVR-400 will enter into real-time display mode, the images on the connected camera will be displayed in real-time.

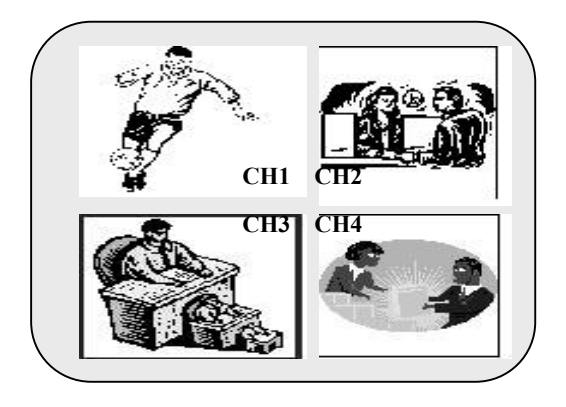

#### **Sensor Installation**

The unit provides 4 sensor input for 4 channels. The sensor Installation procedures are as follows.

For the installation of the sensors:

STEP1: Connect the sensor signal line to the alarm signal terminal is at the unit's back panelSTEP2: Connect the video signal line to the unit. The Sensor signal terminal is at the unit's back panelSTEP3: Connect the sensor adaptor jack into the sensor, and plug in the adaptor.

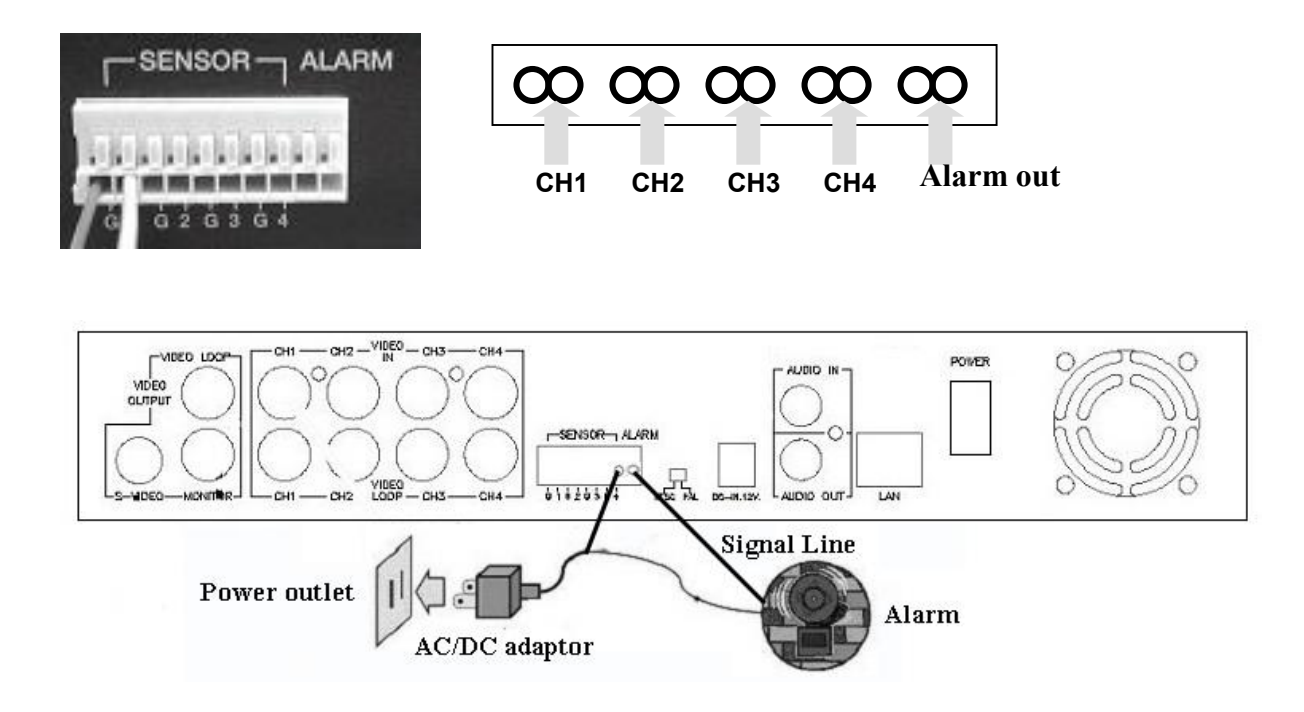

#### Alarm installation

The unit provides 1 internal switch for sounding alarm when the sensor is activated due to the unwanted entrance of anonymous visitor. The switch is open at normal state, but, when the alarm is activated, the switch is closed So that the alarm gets the power. The circuitry is shown as above figure. There are two simple steps for the installation of the alarm

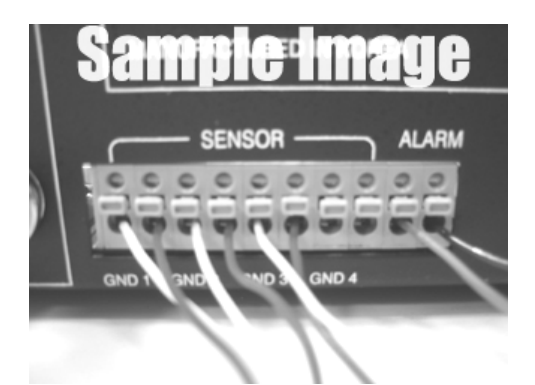

i. Prepare the power supply: the alarm needs a power supply; the power supply comes with the alarm

ii. Connect the alarm power line: the alarm power line is connected to the alarm switch terminal.

# **On-Screen Display**

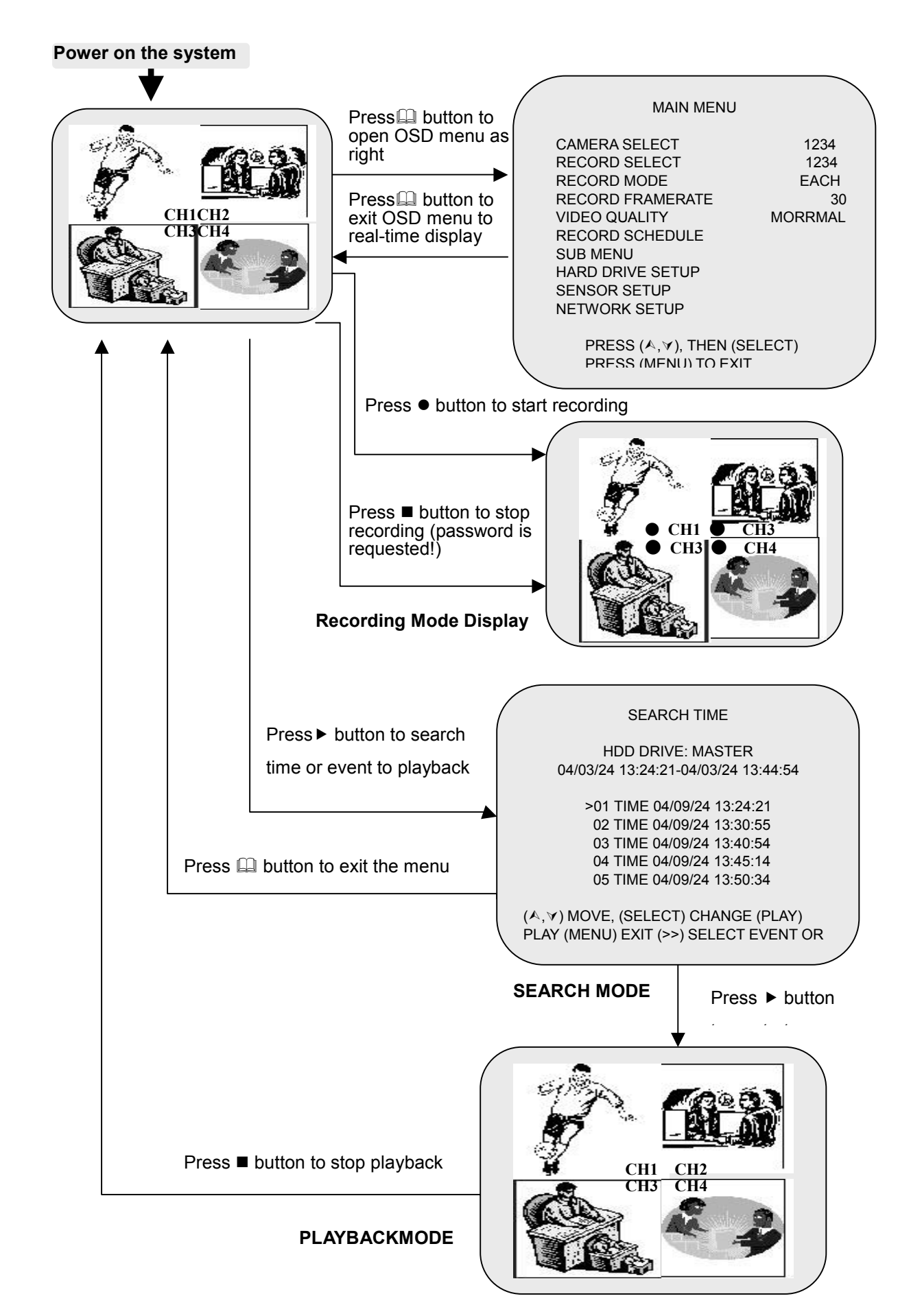

# **Administration Interface**

PLANET DVR-400 provides OSD menu for machine management and administration.

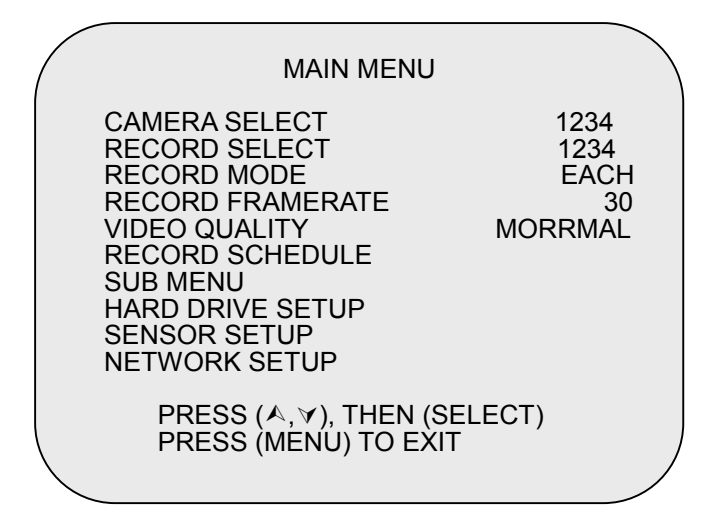

# **OSD (On Screen Display) administration**

PLANET DVR-400 connects with two default IP addresses, and default IP address is "**192.168.0.20**". You may use any PC to connect to the LAN port of DVR-400 to start machine administration.

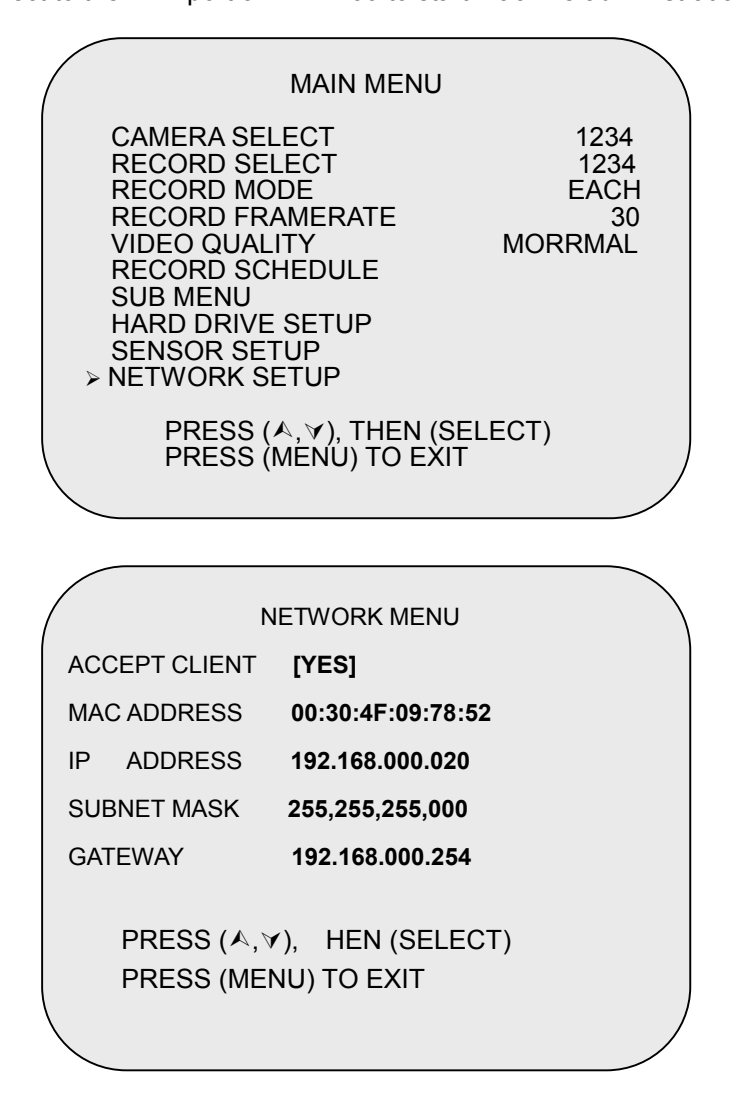

# The LAN information Parameter Description of DVR-400

| ACCEPT CLIENT | YES / NO<br>Default: YES                                                                                                    |
|---------------|----------------------------------------------------------------------------------------------------|
| MAC           | MAC address of DVR-400<br>Default:                                                                                                    |
| IP            | LAN IP address of DVR-400<br>Default: 192.168.000.020                                                                                                    |
| SUBNET MASK   | LAN mask of DVR-400<br>Default: 255.255.255.000                                                                                                    |
| GATEWAY       | Gateway of DVR-400<br>Default: 192.168.000.254                                                                                                    |
| 4 Note        | In the first installation, it is suggested to locate your PC in the same network segment (192.168.0.x) of DVR-400. If you're not familiar with TCP/IP, please refer to related chapter on user's manual CD or consult your network |

administrator for proper network configurations.

\_\_\_\_\_

# Chapter 3 DVR- 400 Menu Setup

# Introduction

The DVR-400 OSD menu provides ease-of-use machine configurations; please press the **MENU** button of the front panel, then the OSD menu will appear with a cursor over the first item. The cursor can be moved by the up and down buttons.

### MAIN MENU

Please press """ button to display main menu optin shown as below figure

| MAIN MENU                                                                                                    |                                       |
|----------------------------------------------------------------------------------------------------|---------------------------------------|
| CAMERA SELECT<br>RECORD SELECT<br>RECORD MODE<br>RECORD FRAMERATE<br>VIDEO QUALITY<br>RECORD SCHEDULE<br>SUB MENU<br>HARD DRIVE SETUP<br>SENSOR SETUP<br>NETWORK SETUP | 1234<br>1234<br>EACH<br>30<br>MORRMAL |
| PRESS (♠,∀), THEN (SE<br>PRESS (MENU) TO EXIT                                                                                                    | LECT)                                 |

# **Operation Buttons**

- --- Press to display menu option.
- ▲▼ --- Press to change menu field or change the unit's configuration values.
- --- Press to select menu item or confirm the selection.

| 4 | Note  |
|---|-------|
| 7 | 11010 |

Please stop recording or playback before you enter into OSD menu. You will be requested to enter machine admin password to stop recording.

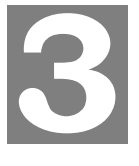

## **CAMERA SELECT**

The DVR-400 provides 4 camera inputs. Please use channel buttons on the front panel to select specified channel for real-time display.

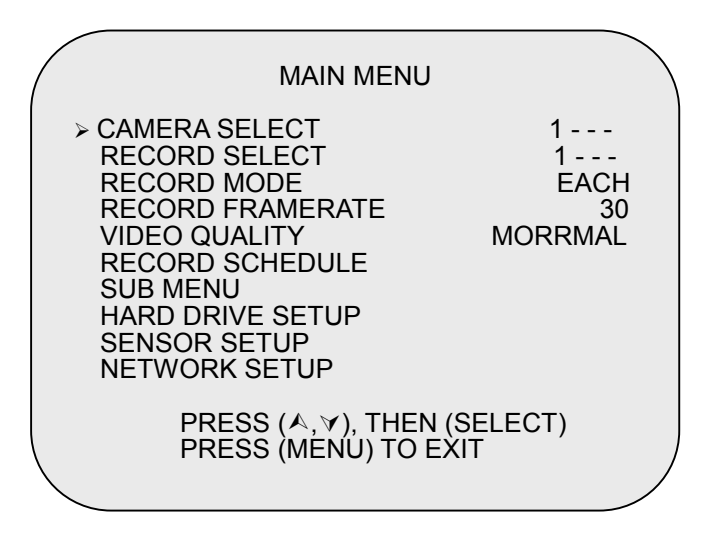

Please use "**SELECT**" button or "CHANNEL" buttons for different combinations for channel display. Example:

a) When you choose (----), all cameras are off

b) When you choose (1234), video content in all cameras will be displayed.

c) When you choose (1---), only the content of channel 1 will be displayed.

```
    Note While no video connection or connection failure,
"VIDEO LOSS" signal will be displayed, and the built-in
alarm buzzer will be triggered to sound.
    Channel Display Control
In "EACH" mode, you can use the following buttons to display
Full-screen format of each channel.
```

#### **Channel Display Control**

In "EACH" mode, you can use the following buttons to display Full-screen format of each channel.

| I |  |  |
|---|--|--|
|   |  |  |

Channel 1 button: Full screen display of channel 1

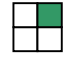

Channel 2 button: Full screen display of channel 2

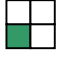

Channel 3 button: Full screen display of channel 3

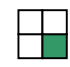

Channel 4 button: Full screen display of channel 4

# **RECORD SELECT**

Please select desired video channel on this menu: the machine operation is same as "CAMERA SELECT" options.

Only the video in the selected camera will be recorded in DVR-400 harddisk

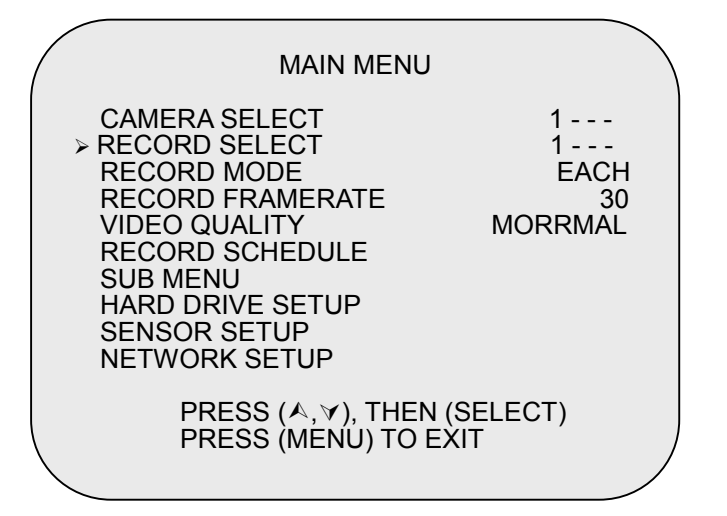

### **VIDEO RECORDING MODE**

DVR-400 provides 4 camera inputs. You can use channel buttons on the front panel to select specified

channel/camera for real-time video display and recording.

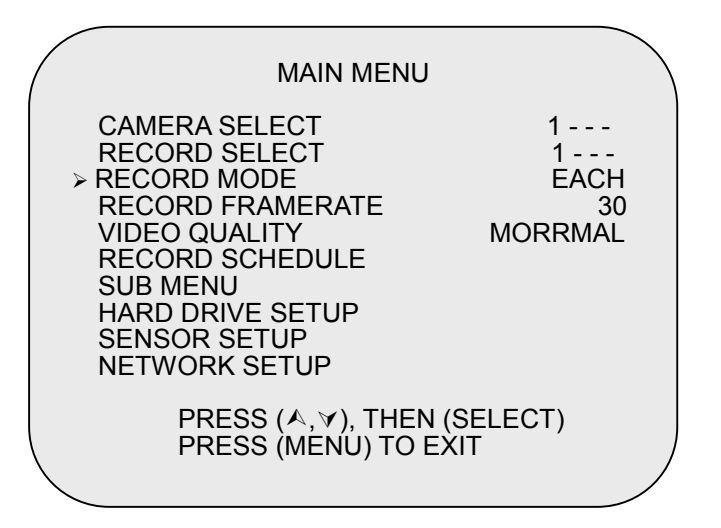

There are two kinds of recording mode: **EACH** mode (full screen mode) and **QUAD** screen mode. When you set to EACH mode, you can view the full-screen display of one specified channel. When you set to QUAD mode, quad-screen (**4-camera**) will be displayed.

Please use ∧, ∨ buttons of front panel to select mode and then enter ⊢ button to confirm the selection

### **RECORD FRAMRATE**

There are 9 different frame rate settings for operation: 30fps, 15fps, 10fps, 7fps, 5fps, 4fps, 3fps, 2fps, and 1fps. (Factory default setting: 30fps)

Please use ∧, ∀ buttons of front panel to select mode and then **enter** → key to confirm the selection

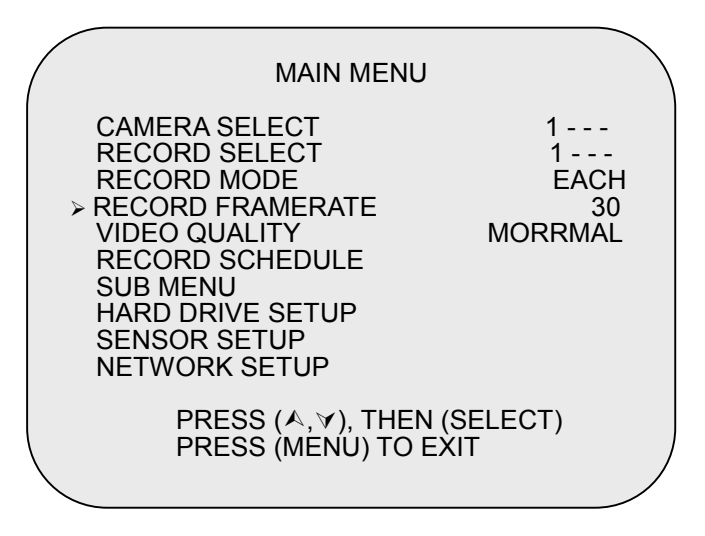

RECORDING FRAME RATE TABLE

• Note The higher the record frame rate is, the more natural look will be displayed on the screen when playing back. But the lower the record frame rate is, the more you can save the space on HDD. The following is the recording fps table for your reference.

| Frame/S | econd | 1    | 2    | 3    | 4    | 5    | 7    | 10   | 15   | 30  |
|---------|-------|------|------|------|------|------|------|------|------|-----|
|         | 1CH   | 1    | 2    | 3    | 4    | 8    | 7    | 10   | 15   | 30  |
| EACH    | 2CH   | 0.5  | 1    | 1.5  | 2    | 2.5  | 3.5  | 5    | 7.5  | 15  |
| MODE    | 3CH   | 0.33 | 0.67 | 1    | 1.33 | 1.7  | 2.33 | 3.33 | 5    | 10  |
|         | 4CH   | 0.25 | 0.5  | 0.75 | 1    | 1.25 | 1.75 | 2.5  | 3.75 | 7.5 |
| QUAD N  | IODE  | 1    | 2    | 3    | 4    | 5    | 7    | 10   | 15   | 30  |

# **VIDEO QUALITY**

**V**Note

There are 3 different video quality settings for operation: Normal, Low, and High

Please use  $\land$ ,  $\lor$  buttons on the front panel to select video recording quality and then press the **enter**  $\leftarrow$  key to confirm the selection

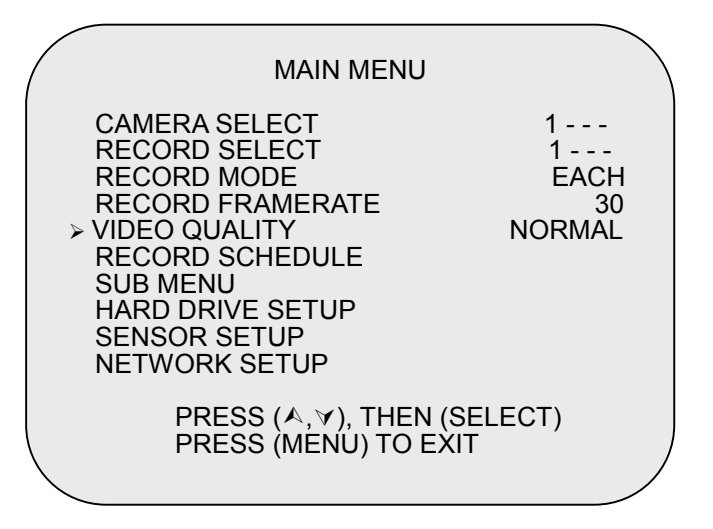

DIFFERENT VIDEO QUALITY SETTINGS ON HDD CAPACITY

The higher the video quality is, the clearer images the unit plays. But the lower the video quality is, the more you can save the space on HDD. The following is the recording time vs video quality settings table for your reference.

| Frame/S | econd  | 1   | 2   | 3   | 4   | 5   | 7   | 10  | 15  | 30  |
|---------|--------|-----|-----|-----|-----|-----|-----|-----|-----|-----|
| EACH    | Н      | 733 | 366 | 244 | 183 | 146 | 184 | 73H | 48H | 25H |
| MODE    | NORMAL | 992 | 496 | 331 | 248 | 192 | 141 | 99H | 66H | 33H |
|         | LO     | 115 | 576 | 384 | 288 | 238 | 153 | 115 | 76H | 39H |
| QUAD    | Н      | 556 | 279 | 185 | 139 | 111 | 80H | 56H | 37H | 19H |
| MODE    | NORMAL | 763 | 382 | 255 | 190 | 152 | 110 | 76H | 51H | 25H |
|         | LO     | 877 | 438 | 292 | 228 | 175 | 125 | 88H | 58H | 29H |

The recording hours on 80GB HDD

## **RECORD SCHEDULE**

**RECORD SCHEDULE** menu in DVR-400 provides changing a recording schedule/type to meet the various

surveillance application demands.

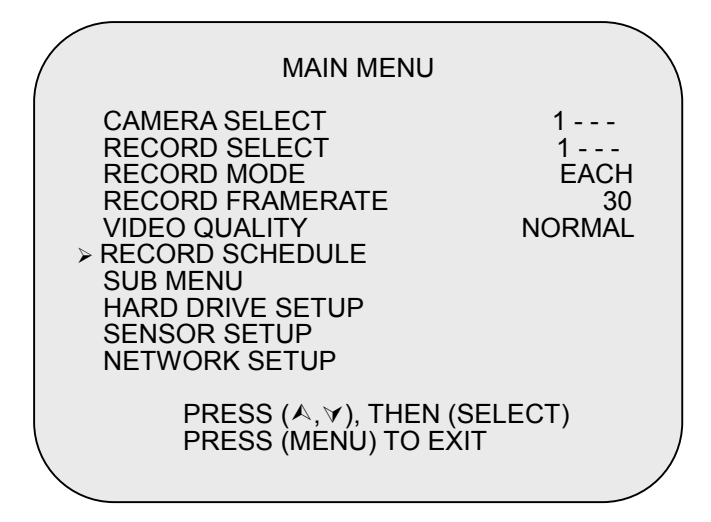

Time format in DVR-400 schedule video recording is 24-hour format.

(T) Letter indicates recording.

(S) Letter indicates sensor recording. It means the unit starts recording as the attached sensors being triggered during this period.

(--) Recording is off during this duration.

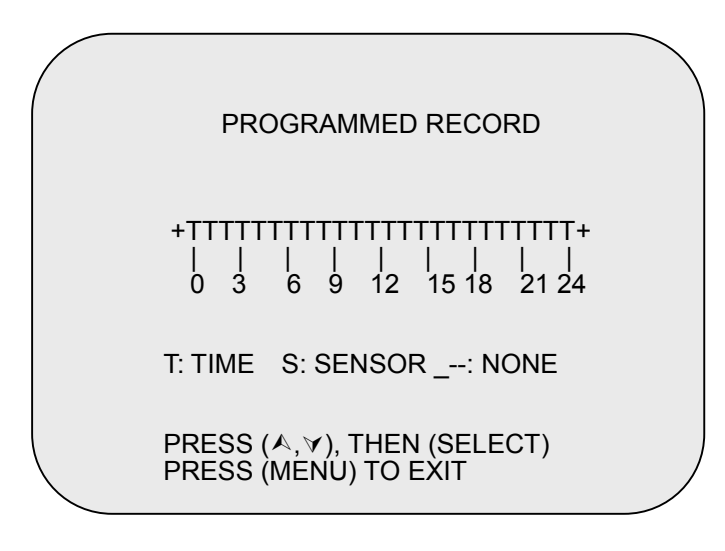

#### SETTING EXAMPLE:

| $00:00 \sim 7:00$ SENSOR RECORDING | 00:00 |
|------------------------------------|-------|
|------------------------------------|-------|

- 07:00 ~11:00 RECORDING DISABLED
- 11:00 ~18:00 RECORDING
- 18:00 ~24:00 SENSOR RECORDING

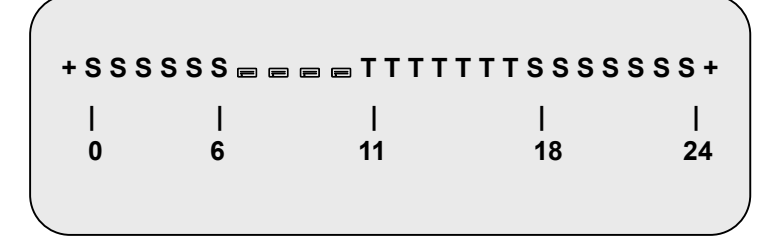

SENSOR RECORDING INSTALLATION

**V**Note The unit provides 4 alarm inputs, which can be configured as normal close, normal open, motion detection +NC and motion detection+NO over "SENSOR SETUP" menu option. After the sensor configuration, please go back to " RECORD SCHEDULE" menu to enable sensor recording.

### **SUB MENU**

SUB MENU provides the flexibility of changing machine admin password, time /date setting, date format.

| SUB MENU                                                                                                    |  |
|----------------------------------------------------------------------------------------------------|--|
| <ul> <li>PASSWORD CHANGE<br/>TIME SET<br/>AUDIO RECORD [ON]<br/>AUDIO MUTE [OFF]<br/>DATE DISPLAY MODE YYYY/MM/DD</li> </ul> |  |
| PRESS (♠,♥), THEN (SELECT)<br>PRESS (MENU) TO EXIT                                                                           |  |
|                                                                                                    |  |

#### **PASSWORD CHANGE**

When entering "PASSWORD CHANGE" menu; a password change input menu will be displayed on screen

(note: machine default password is 111111)

When the new password is configured and accepted, DVR-400 will prompt message:

#### "PASSWORD changed!!!"

| CURREN | NT PASSWORD: |  |
|--------|--------------|--|
| NEW    | PASSWORD:    |  |
| CONFIR | M PASSWORD:  |  |
|        |              |  |
|        |              |  |

The message will blink 5 times. Then the display goes back to SUB MENU.

If the password was not accepted, DVR-400 will automatically return to SUB MENU.

| RONT | PANEL BUTTONS | S DE | FINITION  |
|------|---------------|------|-----------|
|      | means "1"     | ▼    | means "6" |
|      | means "2"     | ┙    | means "7" |
|      | means "3"     | •    | means "8" |
|      | means "4"     | Ш    | means "9" |
|      | means "5"     | ₩    | means "0" |
|      |               |      |           |

#### TIME SET

**TIME SET** menu offers DVR-400 date and hour.modification, the time and date settings will affect the recoded video files as well.

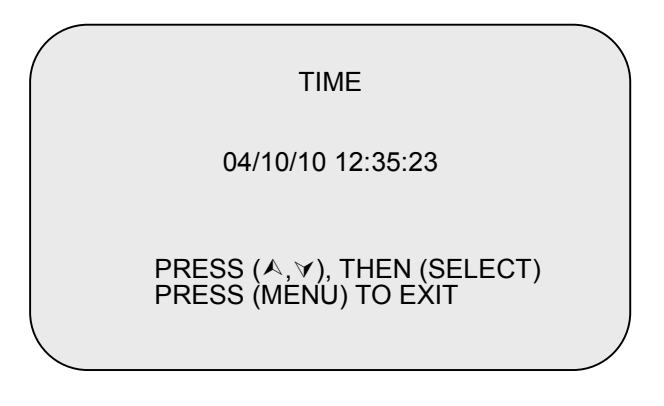

#### DATE DISPLAY FORMAT

DVR-400 provides **yyyy/mm/dd** or **dd/mm/yyyy** format for time display to meet application demands.

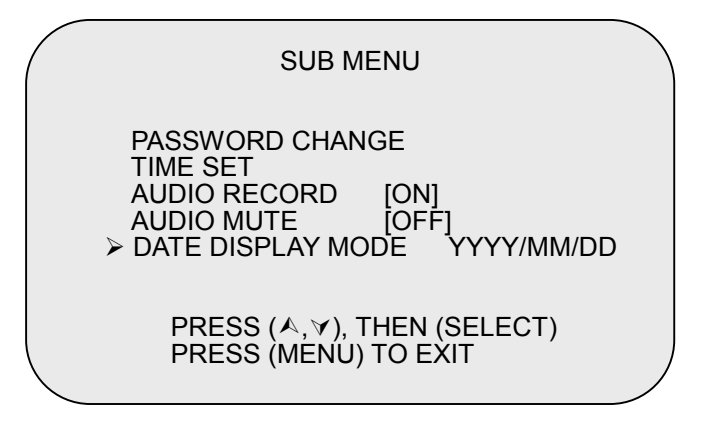

# HDD SETUP

#### **OVERWRITE ENABLED:**

If you choose "**YES**", DVR-400 will continue recording and overwrite the recorded data when HDD's space is full

If you choose "NO", the unit will stop recording while HDD's space is full

#### MASTER HDD SIZE:

Display the capacity of the installed HDD in DVR-400

#### MASTER HDD USED:

Display the percentage of HDD's capacity has been used

#### MASTER HDD FORMAT:

Erases all the recorded data in harddisk

The machine admin password is required before formatting, after the unit formatted, the message "HARD

DISK FORMATTED" will appear on the screen.

| HARD DRIVE S                                                                                                    | SETUP                                 |    |
|----------------------------------------------------------------------------------------------------|---------------------------------------|----|
| OVERWRITE ENABLED<br>MASTER HDD SIZE<br>MASTER HDD USED<br>MASTER HDD FORMAT<br>SLAVE HDD SIZE<br>SLAVE HDD USED<br>SLAVE HDD FORMAT | [YES]<br>40000MB<br>0MB<br>N/A<br>N/A | 0% |
| PRESS (♠,❤), THEN (S<br>PRESS (MENU) TO EXI                                                                                          | ELECT)<br>T                           |    |

#### **SENSOR SETUP**

| SEI                                              | NSOR SETUP                                                          |          |  |
|--------------------------------------------------|---------------------------------------------------------------------|----------|--|
| SENSOR REC                                       | CORD TIME                                                           | 05<br>00 |  |
| CHANNEL-1<br>CHANNEL-2<br>CHANNEL-3<br>CHANNEL-4 | TYPE: NORMAL -OF<br>NOT INSTALLED<br>NOT INSTALLED<br>NOT INSTALLED | 'EN      |  |
| PRESS (▲, `<br>PRESS (ME                         | ☞), THEN (SELECT)<br>NU) TO EXIT                                    |          |  |

#### SENSOR RECORD TIME:

Recording duration (in seconds) when sensor is triggered.

#### ALARM OUT TIME:

The ALARM TIME OUT controls how long (in second) the alarm sounds after being triggered.

#### SENSOR TRIGGER MODES:

DVR-400 provides 5 different modes to meet the various surveillance application demands:

- 1. Not installed.
- 2. Normal open.
- 3. Normal close.
- 4. Motion +N-C
- 5. Motion + N-O

In normal open mode, the cable line Connected between the sensor and the unit is cut off by an intruder, the unit starts recording.

In normal close mode, the cable line Connected between the sensor and the an intruder, the unit stops recording, cuts off unit.

# How to enable the Motion detection recording in DVR-400

| SEI                                              | NSOR SETUP                                                                            |   |
|--------------------------------------------------|---------------------------------------------------------------------------------------|---|
| SENSOR REC                                       | CORD TIME 15<br>TIME 20                                                               |   |
| CHANNEL-1<br>CHANNEL-2<br>CHANNEL-3<br>CHANNEL-4 | TYPE: MOTION + N-C<br>TYPE: MOTION + N-O<br>TYPE: NORMAL CLOSE<br>TYPE: NOT INSTALLED |   |
| PRESS (♠,)<br>PRESS (ME                          | ☞), THEN (SELECT)<br>NU) TO EXIT                                                      | / |

#### STEP 1:

Please go to "SENSOR SETUP" menu

#### STEP 2:

Toggle the motion detection option.

#### STEP 3:

After the selection, please browse to **MAIN MENU** and go to "**RECORD SCHEDULE**" menu to enable the alarm setting, so that the motion detection video recording will operate properly.

| PROGRAMMED RECORD                                                         |  |
|---------------------------------------------------------------------------|--|
| +TTTSSTTTTTTTTTTTTTTTTT+<br>                   <br>0 3 6 9 12 15 18 21 24 |  |
| T: TIME S: SENSOR: NONE                                                   |  |
| PRESS (♠,∀), THEN (SELECT)<br>PRESS (MENU) TO EXIT                        |  |

# **NETWORK SETUP**

ACCEPT IP: select "YES" to allow the remote access, NO to disable the machine remote management.

| N                         | IETWORK MENU                  |  |
|---------------------------|-------------------------------|--|
| ACCEPT CLIENT             | [YES]                         |  |
| MAC ADDRESS               | 00:30:4F:09:78:52             |  |
| IP ADDRESS                | 192.168.000.020               |  |
| SUBNET MASK               | 255,255,255,000               |  |
| GATEWAY                   | 192.168.000.254               |  |
| PRESS (▲, ♥<br>PRESS (MEI | ✓), THEN (SELECT) NU) TO EXIT |  |
|                           |                               |  |

Minimum requirements for networking video playback: CPU: 1 GHZ or above System Memory: 256MB or above VGA memory: 32MB OS: Window2000/XP

# **PLAYBACK Configurations**

If you'd like to view the recorded video files, the front panel buttons can be used to operate various playback functions.

Press ► button, then the playback time /events selection menu as the left figure appears on the screen. Or you can simply press ► twice to start playing directly.

### **CONTROL BUTTONS**

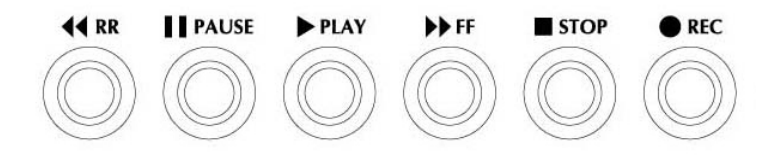

#### << Rewind Playing:

Press this button to play recorded video in reverse direction.

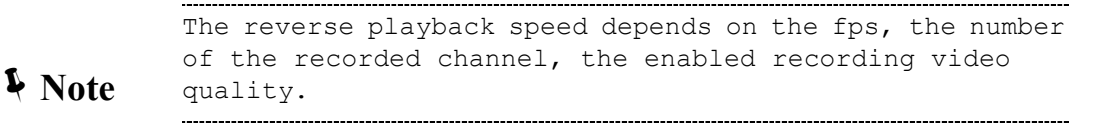

#### || PAUSE Button:

Press this button to pause the playback, or to advance one single frame upon pause mode.

#### ▶ Playback:

Press this button to play the recorded video.

You can either enter the specified time/date to playback or select the event or even view the playback over PC

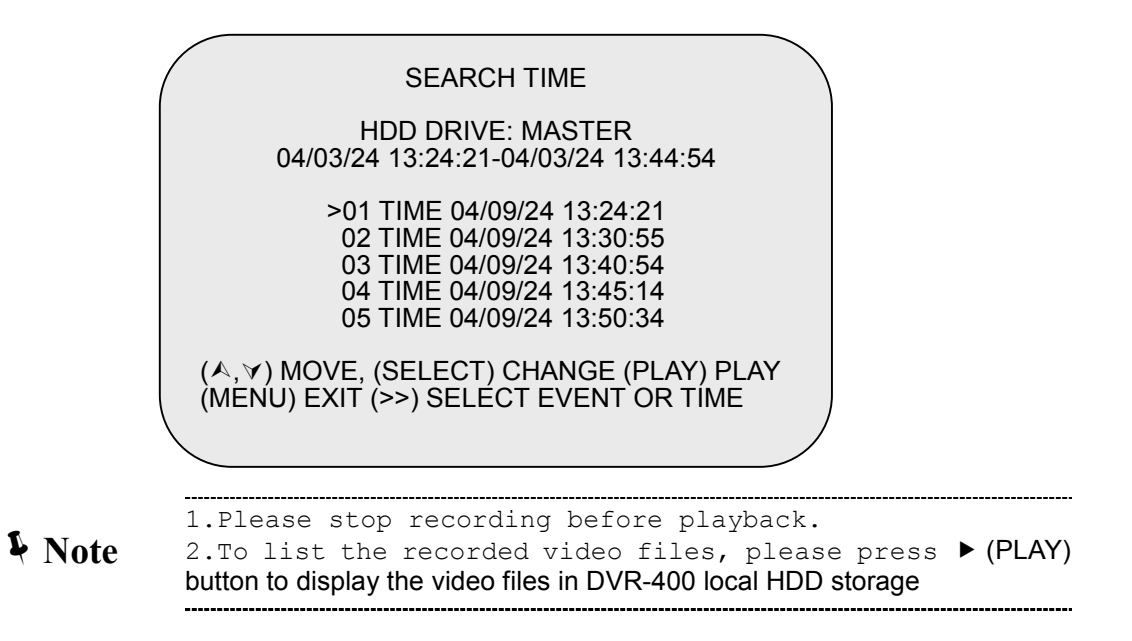

>> (Fast forward button):

Press this button to play the recorded video in forward direction.

The unit provides three levels of fast forward playback speed:

>> 1: play one time faster (x1), press ">>" button.

>> 2: play two times faster (x2) than the normal play.

>> 3: play four times faster (x4) than the normal play.

**STOP:** Press this button to stop playing the recorded video.

#### • REC:

#### **DVR recording Hours on 40GB Hard Drive**

| Recording       | g Results in NT  | SC format      |          |           |           |            |
|-----------------|------------------|----------------|----------|-----------|-----------|------------|
| Video Suanal    | Display          | Video Quality  | 30 fps   | 15 fps    | 7 fps     | 1 fps      |
| The of ordering | Format           | viace duality  |          |           |           |            |
|                 |                  | HIGH           | 18 Hours | 36 Hours  | 72 Hours  | 540 Hours  |
|                 | QUAD screen      | NORMAL         | 24 Hours | 48 Hours  | 96 Hours  | 720 Hours  |
| NTSC            |                  | BASIC          | 29 Hours | 58 Hours  | 116 Hours | 870 Hours  |
| NISC            |                  | HIGH           | 32 Hours | 64 Hours  | 128 Hours | 960 Hours  |
|                 | Full screen      | NORMAL         | 45 Hours | 90 Hours  | 180 Hours | 1350 Hours |
|                 |                  | BASIC          | 56 Hours | 112 Hours | 224 Hours | 1680 Hours |
| Recordin        | ig Results in PA | AL format      |          |           |           |            |
| Video Suanal    | Display          | Vidoo Quality  | 25 fps   | 12 fps    | 6 fps     | 1 fps      |
| VILLEO Suariar  | Format           | VILLED Quality |          |           |           |            |
|                 |                  | HIGH           | 19 Hours | 38 Hours  | 76 Hours  | 475 Hours  |
|                 | QUAD screen      | NORMAL         | 24 Hours | 48 Hours  | 96 Hours  | 600 Hours  |
| DAL             |                  | BASIC          | 30 Hours | 60 Hours  | 120 Hours | 750 Hours  |
| FAL             |                  | HIGH           | 31 Hours | 62 Hours  | 124 Hours | 775 Hours  |
|                 | Full screen      | NORMAL         | 45 Hours | 90 Hours  | 180 Hours | 1125 Hours |
|                 |                  | BASIC          | 59 Hours | 118 Hours | 236 Hours | 1475 Hours |

# Chapter 4

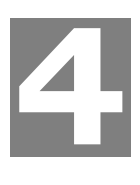

# **DVR-400 Client Utility Administration**

# **DVR-400 client utility**

This DVR-400 allows system administrator to manage machine from a remote location to view live and recorded video over private network or the Internet connection. Also, you can capture the video from the unit and play the stored video later on.

## **Procedures of DVR Client utility**

- Please find the DVR\_Client.exe in the Utility folder on user's manual CD
- Copy the DVR utility folder to suitable folder, for example, C:\Program Files\PLANET\DVR\Utility
- Double-click the DVR\_Client.exe and the main screen will be shown.

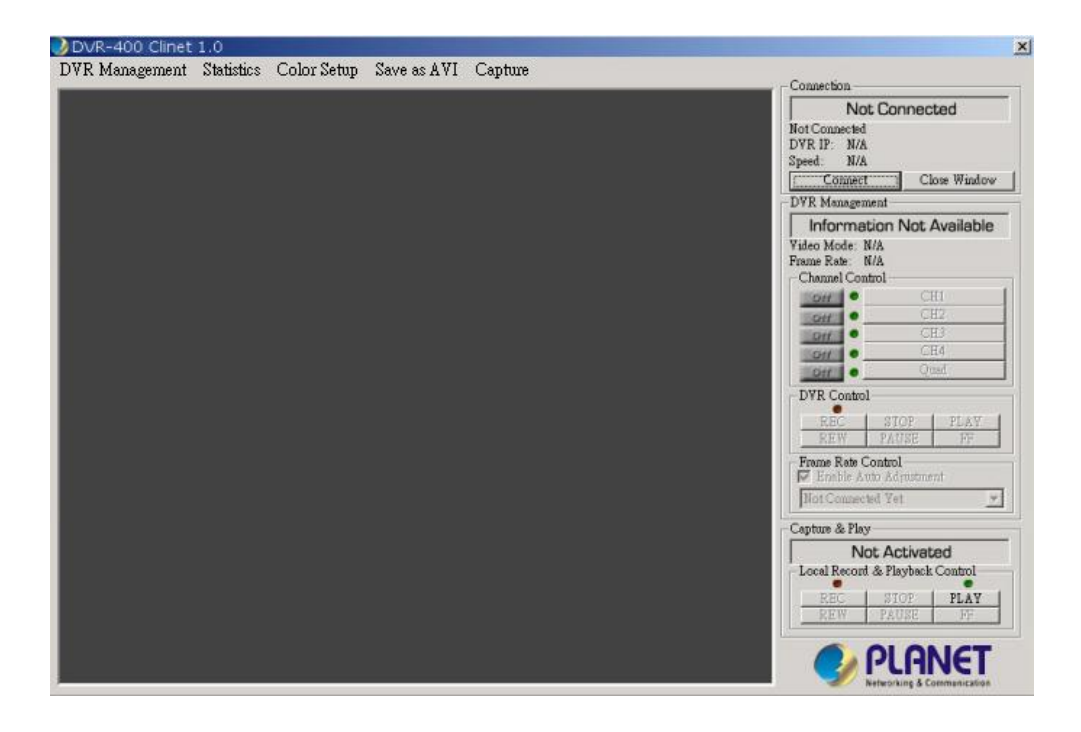

• Click on "**Connect**" option on Main window to enter into "DVR Client connection manager", the following dialog window will be shown:

| Not Co        | onnected     |
|---------------|--------------|
| Not Connected |              |
| DVR IP: N/A   |              |
| Speed: N/A    |              |
| Connect       | Close Window |

• Please insert IP address 192.168.0.20 / password: 111111 to log in the remote DVR-400.

| DVR Client Conne | ction Manager                 |
|------------------|-------------------------------|
| Please Input Fol | lowing Information to Connect |
| DVR IP:          | 192 . 168 . 0 . 20            |
|                  | 🔽 Save IP Address             |
| Password:        | ****                          |
|                  | OK Cancel                     |

**DVR IP:** IP address of the remote DVR-400.

**Password:** The password is same password used for formatting the DVR-400 Hard Drive. The default value is **111111** 

**4** Note

| If  | the   | DVR-400 | insta | lled | beł | nind | fi | rewa | all | or   | NAT   | device, |
|-----|-------|---------|-------|------|-----|------|----|------|-----|------|-------|---------|
| ple | ease  | reserve | ports | 1433 | 37, | 1433 | 88 | for  | COI | nmur | nicat | tion    |
| puı | rpose | e.      |       |      |     |      |    |      |     |      |       |         |

• When successfully connected, you would see" **Connected**" sign. This window also displays DVR-400 IP address and status of connection speed.

| Connectu | on — — — — — — — — — — — — — — — — — — — |       |
|----------|------------------------------------------|-------|
|          | Conne                                    | ected |
| Connecte | d                                        | 20    |
| OVR IP:  | 192.168.0.1                              | 20    |
|          | 12022120202                              |       |

The remote video content will be shown in the main menu:

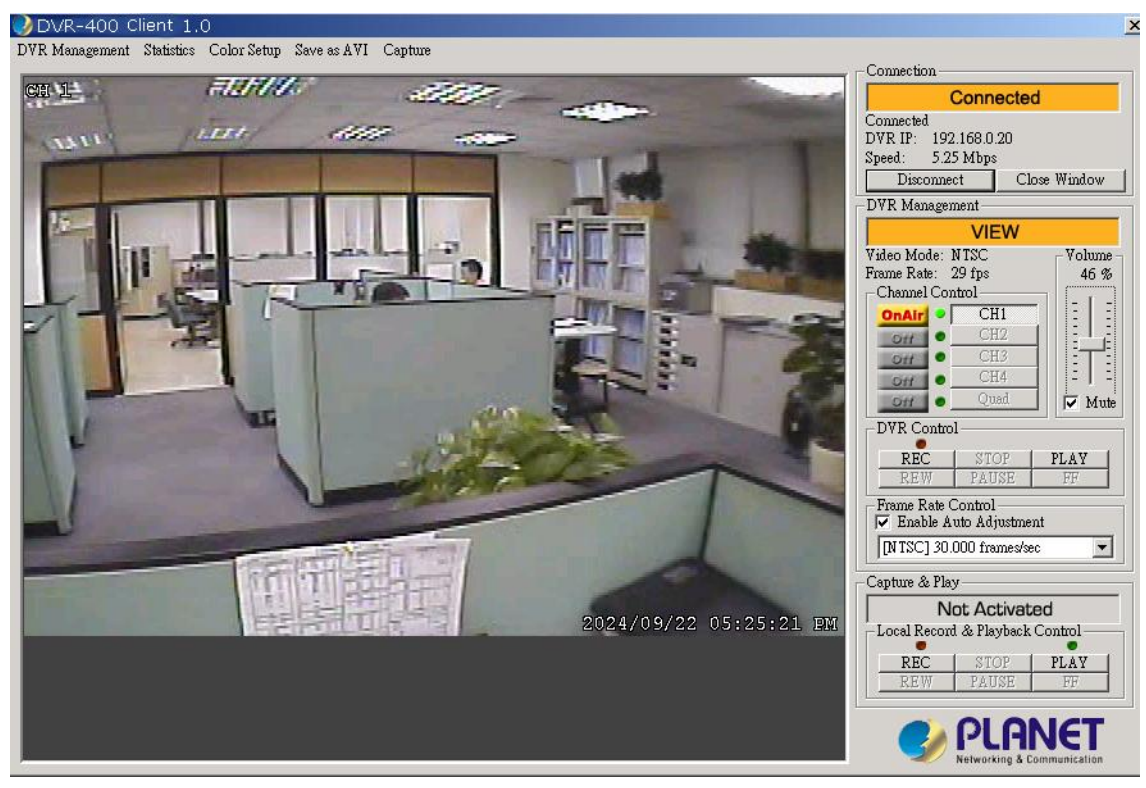

#### **DVR** control

The panel shown as the following figure operates exactly as the remote DVR operational button allows you to control remote DVR to live view, record and playback as well.

|                        | VIEW           |                |
|------------------------|----------------|----------------|
| deo Mode:<br>ame Rate: | NTSC<br>29 fps | Volume<br>46 % |
| Channel Co             | ntrol — — —    |                |
| OnAir •                | CH1            |                |
| Ott                    | CH2            |                |
| Off                    | CH3            |                |
| Ott                    | CH4            |                |
| Ott .                  | Quad           | Mut            |
| DVR Contro             | 1              | -0.9           |
| REC                    | STOP           | PLAY           |
| REW                    | PAUSE          | FF             |
| Frame Rate (           | Control        | on tetra a     |
| ✓ Enable A             | uto Adjustme   | nt             |
|                        |                | 1.1.1          |

#### **Capture & Playback**

When you click "**REC**" button, it will start to record the incoming video on your PC hard disk. The DVR client creates " steam\_files" folder where the execution file is located. When the client is recording, the Capture &

Play status indicator would show the current status are "Recording".

|            | Recoding     | ,                      |
|------------|--------------|------------------------|
| ocal Recor | d & Playback | Control                |
|            |              | CONTRACTOR OF THE CASE |
| REC        | STOP         | PLAY                   |

After recording is finished, click" Play" button to play the recorded video stream. Then you will see a stream file list of the video stream files previously captured.

#### **DVR** management

|                    | e 1         | 1 1100 75 0       |              | D. D. D. J. J.                    | UDD L.C.     |
|--------------------|-------------|-------------------|--------------|-----------------------------------|--------------|
| Hard Disk h        | nformation: | T HDD, 75 C       | Bytes        | Detailed                          | HDD Info.    |
| Video Quality:     |             | High              |              |                                   |              |
| Record Frame Rate: |             | 30 frames/sec 👻   |              |                                   |              |
| Alarm On Duration: |             | Off               |              |                                   |              |
| Alarm Recor        | d Duration: | 5 sec             |              |                                   |              |
| Audio Recording:   |             | Enable            |              |                                   |              |
| DVR Speaker:       |             | Enable            |              |                                   |              |
| Inpu               | t Channels: | CH1<br>ON         | CH2<br>ON    | CH3<br>ON                         | CH4<br>ON    |
| Recon              | d Channels: | ON                | ON           | ON                                | ON           |
|                    | DVR Time:   | 2004 •<br>12 PM • | / 05<br>; 33 | <ul><li>✓ /</li><li>✓ :</li></ul> | 24 •<br>42 • |
| Record Sche        | dule —      |                   |              |                                   |              |
| 12 AM              | 1 AM        | 2 AM              | 3 AM         | 4 AM                              | 5 A M        |
| ON                 | ON          | ON                | ON           | ON                                | ON           |
| 6 A M              | 7 AM        | 8 AM              | 9 A M        | 10 AM                             | 11 AM        |
| ON                 | ON          | ON                | ON           | ON                                | ON           |
| 12 PM              | 1 PM        | 2 PM              | 3 PM         | 4 PM                              | 5 PM         |
| ON                 | ON TIM      | ON                | ON           | ON                                | ON           |
| 6 PM               | / PM        | 8 PM              | 9 PM         | IUPM                              | 11 PM        |
| ON                 | ON          | ON                | ON           | ON                                | ON           |

This option enable you to just remote DVR's operation setting: Video Quality, Record Frame rate, Alarm On Duration, Alarm record Duration, Input Channels, Record Channels, DVR system time setting and Record Schedule. All of settings operate as you do with DVR itself. Notice: For the record mode change can be made only on DVR, so the display shows the current DVR record mode on connection.

# Appendix A

# Specifications

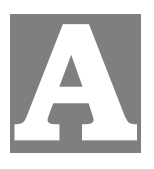

| Model                  | DVR-400                                        |  |  |  |
|------------------------|------------------------------------------------|--|--|--|
| Video Inpuit           | NTSC/PAL                                       |  |  |  |
| Operating System       | None                                           |  |  |  |
| Video Inpout           | 4ch composite                                  |  |  |  |
| Video Output           | 2ch composite + S-Video                        |  |  |  |
| Vdieo Loop             | 4ch composite                                  |  |  |  |
| Audio Input            | 1ch RCA                                        |  |  |  |
| Audio Output           | 1ch RCA                                        |  |  |  |
| Built-in Buzzer        | Yes                                            |  |  |  |
| Display Frame          | 120fps (NTSC) / 100fps (PAL)                   |  |  |  |
| Recording Framer Rate  | Max. 30fps (NTSC) / Max. 25fps (PAL)           |  |  |  |
| (Quad mode)            |                                                |  |  |  |
| Recording Frame Rate   | Max. 7.5fps (NTSC) / Max. 6.25fps (PAL)        |  |  |  |
| (Each mode)            |                                                |  |  |  |
| Recording Mode         | Continuous, manual, event programed            |  |  |  |
| Resolution (Display)   | NTSC: 720*480 / PAL: 720-576                   |  |  |  |
| Resolution (Recording) | NTSC: 320*112, 640*224 / PAL: 320-136, 640*272 |  |  |  |
| Compression Format     | Motion JPEG (8-20K bytes/frane)                |  |  |  |
| HDD                    | Swappable HDD tray (Max. HDD capacity: 250GB)  |  |  |  |
| Search Mode            | Time, date, camera                             |  |  |  |
| Netwrok                | TCP/IP                                         |  |  |  |
| Ethernet               | RJ45                                           |  |  |  |
| Watch-dog              | Auto-recovery capability after power           |  |  |  |
| Dimension              | 350 x 292 x 60 mm (W x D x H)                  |  |  |  |
| Weight                 | 4.15 kg (gross weight)                         |  |  |  |

Free Manuals Download Website <u>http://myh66.com</u> <u>http://usermanuals.us</u> <u>http://www.somanuals.com</u> <u>http://www.4manuals.cc</u> <u>http://www.4manuals.cc</u> <u>http://www.4manuals.cc</u> <u>http://www.4manuals.com</u> <u>http://www.404manual.com</u> <u>http://www.luxmanual.com</u> <u>http://aubethermostatmanual.com</u> Golf course search by state

http://golfingnear.com Email search by domain

http://emailbydomain.com Auto manuals search

http://auto.somanuals.com TV manuals search

http://tv.somanuals.com